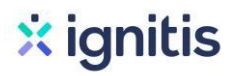

#### Saulės elektrinių paraiškos paramai gauti pildymo instrukcijos

1. Eikite į: <u>http://apvis.apva.lt/</u>ir spauskite "Prisijungti":

| apva                                                                         | Pa                                                                            | igalba                                                                             |
|------------------------------------------------------------------------------|-------------------------------------------------------------------------------|------------------------------------------------------------------------------------|
| PARAIŠKŲ STATISTIKA <u>Detaliau</u> →                                        | PROJEKTŲ STATISTIKA                                                           | <u>Detaliau</u> →                                                                  |
| Gauta paraiškų: <b>7 701</b><br>Prašomas finansavimas: <b>24,07 mln. Eur</b> | Projektų skaičius: <b>3 740</b><br>Skirtas finansavimas: <b>9,12 mln. Eur</b> | Įgyvendinta projektų: <b>2 756</b><br>Išmokėtas finansavimas: <b>6,04 min. Eur</b> |

2. Jums patogiu būdu prisijunkite prie Elektroninių valdžios vartų:

| ✿ Pradžia            | Gyventojams      | 📑 Verslui                   | 🏦 Viešajam sektoriui | e.dokumentai     | e.pristatymas 🕑 | Centralizuoti viešieji pirkimai 🕑 |
|----------------------|------------------|-----------------------------|----------------------|------------------|-----------------|-----------------------------------|
| Pradzia > Prisijungt |                  |                             |                      |                  |                 |                                   |
| Prisijungima         |                  |                             |                      |                  |                 |                                   |
| Per banką            |                  |                             |                      |                  |                 |                                   |
| SEB                  | Swed             | bank 🛞                      | Luminor   DNB        | ŠIAULIŲ 🏅 BANKAS | =<br>Citad      | ele MEDICINOS BANKAS              |
| Luminor   Nord       | ica 🚫            | LKU<br>Krośtie unięci grupe | RÁTO                 | paysera          | 3               |                                   |
| Su elektronine atpai | žinties priemone |                             |                      |                  |                 |                                   |
| TELE2                |                  | bitė                        | 🥏 Teli               | a tel            | edema           |                                   |
| Su elektronine atpai | žinties priemone |                             |                      |                  |                 |                                   |

3. Tai padarę į savo el. paštą gausite patvirtinimą, kurį galėsite aktyvuoti paspausdami ant nuorodos:

| AKTYVUOKITE SAVO REGISTRACIJĄ                                                                                                    |  |
|----------------------------------------------------------------------------------------------------|--|
| Jus sėkmingai prisiregistravote prie Lietuvos Respublikos aplinkos ministerijos Aplinkos projektų valdymo agentūra informacinės sistemos (APVIS). |  |
| Šiuo el. p. adresu informuosime jus apie jūsų paraiškos (-ų) kompensacijai gauti vertinimą ir priimtus sprendimus.                                |  |
| Prašome patvirtinti, jog sutinkate gauti pranešimus paspausdami šią <u>nuoroda</u> .                                                              |  |
| Jūsų -                                                                                                    |  |
| Aplinkos projektų valdymo agentūra                                                                                                    |  |

4. Atsidariusiame lange spauskite ant savo vardo ir pavardės bei pasirinkite "Profilis":

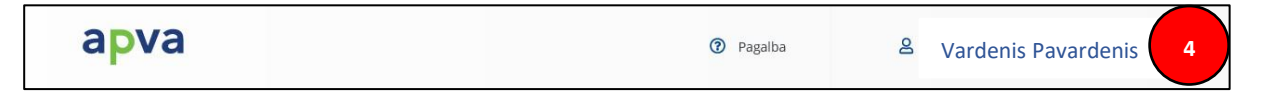

5. Patikrinkite nurodytus jūsų asmeninius ir jums priklausančio objekto duomenis:

| Vardas *                      |
|-------------------------------|
| Vardenis                      |
| Pavardê *                     |
| Pavardenis                    |
| El. pašto adresas *           |
| vardenis.pavardenis@pastas.lt |
| Tel. Nr. *                    |
| +37061111111                  |
| 5 Atnaujinti duomenis         |

6. Grįžę į pradinį puslapį <u>https://apvis.apva.lt/</u>, pasirinkite priemonę "VP-EM-DNRE01 Elektros energijos iš atsinaujinančių išteklių gamybos įrenginių įrengimas namų ūkiuose":

| Paraiškos<br>priimamos 👻<br>nuo | Kvietimo pavadinimas +                                                                                                    | Skirtas<br>finansavimas ÷<br>(Eur.) | Paraiškos<br>priimamos ÷<br>iki |
|---------------------------------|----------------------------------------------------------------------------------------------------|-------------------------------------|---------------------------------|
| 2020-09-21                      | Nauja VP-EM-K03 Katilų keitimas namų ūkiuose                                                                                                    | 4802612 Eur.                        | S Liko 30 d.                    |
| 2020-09-21                      | ุ Nauja VP-EM-DNRE01 Elektros energijos iš atsinaujinančių išteklių gamybos įrenginių įrengimas<br>namų นิkiuose                                                                                                    | 12483292 Eur.                       | S Liko 30 d.                    |
| 2020-09-21                      | Nauja VP-EM-N03 AlE namų ūkiams (įsigijimas iš elektrinių parkų)                                                                                                    | 3100000 Eur.                        | <b>O</b> Liko 30 d.             |
| 2020-09-01                      | KK-AM-ATL01 Taršių technologijų keitimo mažiau taršiomis skatinimas Europos Sąjungos<br>apyvartinių taršos leidimų prekybos sistemoje dalyvaujančiose įmonėse                                                                                                    | 10000000 Eur.                       | o Liko 101 d.                   |
| 2020-08-17                      | KK-AM-B01 Investicinė parama biometano dujų gamybai ir (ar) biodujų valymo įrenginiams įrengti                                                                                                    | 8000000 Eur.                        | o Liko 10 d.                    |
| 2020-08-17                      | KK-AM-S01 Transporto priemonių, naudojančių elektrą, suslėgtąsias gamtines dujas,<br>suskystintąsias gamtines dujas, biometaną, vandenilį, įsigijimas ir joms reikalingos infrastruktūros<br>sukūrimas ir (ar) plėtra, užtikrinant bazinį sukurtos infrastruktūros vartotoją | 15000000 Eur.                       | S Liko 10 d.                    |
| 2020-08-03                      | KK-AM-J01 Privačių juridinių asmenų energijos vartojimo efektyvumo priemonių įgyvendinimas<br>pagal energijos audito ataskaitas                                                                                                    | 13000000 Eur.                       | <b>o</b> Liko 101 d.            |
| 2020-04-20                      | KK-AM-E01 Elektromobilių įsigijimo fiziniams asmenims skatinimas                                                                                                    | 5000000 Eur.                        | <b>o</b> Liko 133 d.            |
| 2019-11-04                      | KK-AM-T01 Mažiau taršių judumo priemonių fiziniams asmenims skatinimas (įsigytas mažiau<br>taršus automobilis)                                                                                                    | 5000000 Eur.                        | 🛚 Liko 71 d.                    |
|                                 |                                                                                                    | Įrašų puslap                        | yje 10 🔻                        |

7. Atsidariusiame lange susipažinkite su pateikta informacija ir apačioje spauskite "Pildyti formą":

Interneto svetainės, kurioje galima rasti informaciją, adresas:

<u>www.apva.lt</u>

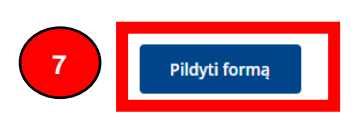

Atnaujinimo data: 2020-09-21

8. Pasirinkite, ar teikiate paraišką kaip pareiškėjas, ar kaip įgaliotas pareiškėjo atstovas. Tuomet užpildykite ir patikrinkite savo asmeninius duomenis:

| 8 | Pareiškėjo vardas *                 |  |
|---|-------------------------------------|--|
|   | Pareiškėjo pavardė *                |  |
|   | Pareiškėjo asmens kodas *           |  |
|   | Pareiškėjo adresas korespondencijai |  |
|   | Tel pr.*                            |  |
|   |                                     |  |
|   | El. pašto adresas *                 |  |

9. Paraiškos dalyje "Ketinamo įsigyti saulės elektrinės įrengimo būdas", priklausomai nuo jūsų saulės elektrinės įrengimo būdo, pasirinkite arba "Diegiamos technologijos ant žemės", arba "Diegiamos technologijos įrengiamos ant pastato ar integruojamos į pastato sieną ar stogą (ar jų dalį)":

|   | Pasirinkite                                                                                              |
|---|----------------------------------------------------------------------------------------------------|
|   |                                                                                                    |
| Γ | Diegiamos technologijos įrengiamos ant žemės                                                             |
|   | Diegiamos technologijos įrengiamos ant pastato ar integruojamos į pastato sieną ar stogą (ar<br>jų dalį) |

10.2

10.1. Pasirinkus "Diegiamos technologijos ant žemės", įveskite žemės sklypo unikalų numerį, kuriame bus gaminama elektros energija ir paspauskite "Tikrinti", tuomet atsinaujins visi reikalingi duomenys. Šiuos duomenis galite rasti: <u>https://www.registrucentras.lt/ntr/p/</u>

|      | Ketinamos įsigyti saulės elektrinės įrengimo būdas *<br>Diegiamos technologijos irengiamos ant žemės | x = |                                 |
|------|----------------------------------------------------------------------------------------------------|-----|---------------------------------|
|      | Žemės sklypo unikalus numeris (įvedamas iš Registrų centro išrašo) *                                 |     |                                 |
| 10.1 | 0000-0000-0000                                                                                       |     | $oldsymbol{arepsilon}$ tikrinti |
|      | Namo gyvenamoji paskirtis *                                                                          |     |                                 |
|      | Užpildoma automatiškai                                                                               |     |                                 |
|      | Elektrinės įrengimo adresas *                                                                        |     |                                 |
|      | Užpildoma automatiškai                                                                               |     |                                 |
|      | Savivaldybė *                                                                                        |     |                                 |
|      | Užpildoma automatiškai                                                                               |     |                                 |

10.2. Pasirinkus "Diegiamos technologijos įrengiamos ant pastato ar integruojamos į pastato sieną ar stogą (ar jų dalį)", įveskite žemės unikalų gyvenamojo namo numerį, kuriame bus **gaminama** elektros energija ir paspauskite "**Tikrinti**", tuomet atsinaujins visi reikalingi duomenys. Šiuos duomenis galite rasti: <u>https://www.registrucentras.lt/ntr/p/</u>

| Ketinamos įsigyti saulės elektrinės įrengimo būdas *                                           |            |
|------------------------------------------------------------------------------------------------|------------|
| Diegiamos technologijos įrengiamos ant pastato ar integruojamos į pastato sieną ar stogą ( × 💌 |            |
| Unikalus gyvenamojo namo Nr. (įvedamas iš Registrų centro išrašo) *                            |            |
| 0000-0000 arba 0000-0000-0000:0000                                                             | 🕄 tikrinti |
| Namo gyvenamoji paskirtis *                                                                    |            |
| Užpildoma automatiškai                                                                         |            |
| Elektrinės įrengimo adresas *                                                                  |            |
| Užpildoma automatiškai                                                                         |            |
| Savivaldybė *                                                                                  |            |
| Užpildoma automatiškai                                                                         |            |

11. Įrašykite objekto, kuriame bus **vartojama** pagaminta elektros energija, unikalų numerį ir paspauskite tikrinti, kad užsipildytų visi reikiami duomenys. Taip pat, jei planuojate vartoti pagamintą elektros energiją keliuose objektuose, paspauskite "+ Pridėti papildomą elektros vartojimo adresą" ir įveskite šio objekto duomenis. Šiuos duomenis galite rasti: <u>https://www.registrucentras.lt/ntr/p/</u>:

| ektros vartojimo objekto unikalus numeris *   |                                                                                                    |                                                                                                    |
|-----------------------------------------------|----------------------------------------------------------------------------------------------------|----------------------------------------------------------------------------------------------------|
| 0000-0000-0000 arba 0000-0000-0000:0000       | <b>£</b>                                                                                                    | tikrin                                                                                                    |
| amo gyvenamoji paskirtis *                    |                                                                                                    |                                                                                                    |
| Užpildoma automatiškai                        |                                                                                                    |                                                                                                    |
| ektros vartojimo adresas *                    |                                                                                                    |                                                                                                    |
| Užpildoma automatiškai                        |                                                                                                    |                                                                                                    |
| avivaldybė, kurioje įgyvendinamas projektas * |                                                                                                    |                                                                                                    |
| Užpildoma automatiškai                        |                                                                                                    |                                                                                                    |
|                                               | 0000-0000 arba 0000-0000:0000<br>amo gyvenamoji paskirtis *<br>Užpildoma automatiškai<br>ektros vartojimo adresas *<br>Užpildoma automatiškai<br>avivaldybė, kurioje įgyvendinamas projektas * | 0000-0000 arba 0000-0000:0000       Image: Comparison of the second second |

12. Pasirinkite, kokia yra planuojama įsigyjamos įrangos komplektacija: jei pirksite ir įsirengsite visą elektrinę su saulės moduliais ir inverteriu, pasirinkite: **"Saulės elektrinės komplektas (moduliai ir inverteris)"**; jei planuojate įsirengti tik saulės modulius, bet be įtampos keitiklio, tuomet rinkitės **"Tik moduliai (be inverterio)"**, taip pat įrašykite planuojamos įrengti elektrinės galią:

| 12 | Įsigyjamos įrangos komplektacija * <ul> <li>Saulės elektrinės komplektas (moduliai ir inverteris)</li> <li>Tik moduliai (be inverterio)</li> </ul> |          |
|----|----------------------------------------------------------------------------------------------------|----------|
|    | Ketinamos įsirengti saulės elektrinės galingumas, kW *                                                                                             |          |
|    | Įrenginio 1 kW fiksuotas įkainis *                                                                                                    | <b>`</b> |
|    | 1467.78                                                                                                    |          |
|    | Maksimali kompensacinės išmokos suma *                                                                                                    |          |

3229.12

13. Susipažinę su paramos išdavimo sąlygomis, pasirinkite "Perskaičiau ir sutinku" bei pridėkite bendrasavininko sutikimą, jei objektas priklauso keliems asmenims ir paspauskite **"Pateikti"**:

| Įkeliamas bendrasavininko sutikimas                                                                                                    |   |
|----------------------------------------------------------------------------------------------------|---|
| 🖉 Įkelti dokumentą<br>Galimi failo tipai: pdf, doc, docx, png, jpg, jpeg.                                                                           |   |
| isidiaų kompensavimo prasymo apmokėjimo dienos,                                                                                                    |   |
| 6. laikytis visų taikytinų ES struktūrinių fondų reikalavimų.                                                                                       |   |
| 7. registracijos formoje nurodytame pastate nevykdyti ūkinės (verslo, komercinės ar pan.) veiklos.                                                  |   |
| 8. sutinku, kad mano paraiškoje nurodyti duomenys (elektrinės įrengimo adresas ir<br>galingumas) būtų perduoti AB "Energijos skirstymo operatoriui" | Ŧ |
| Perskaičiau ir sutinku                                                                                                    |   |
|                                                                                                    |   |
| Pateikti                                                                                                    |   |

14. Atlikę minėtus veiksmus į savo el. paštą gausite patvirtinimą apie sėkmingai pateiktą paraišką

Dėmesio! Paraiškos paramai gauti priimamos iki 2020 m. spalio 21 d. 17.00 val.

Turite klausimų? Daugiau informacijos rasite čia arba užpildę užklausos formą čia